# Configuración LDAP Windows

# Recurso de apoyo a proceso de migración a software libre

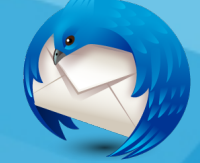

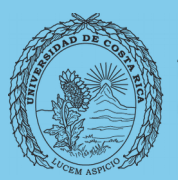

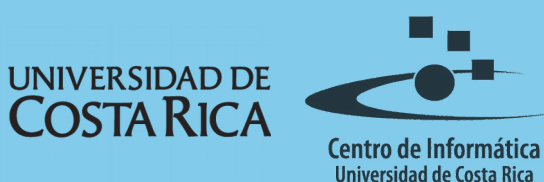

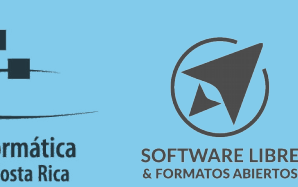

### Tabla de Contenido

| Objetivo                   |
|----------------------------|
| Alcance                    |
| Directorios en Thunderbird |
| Configuración de LDAP4     |
| Licencia                   |
| Créditos                   |

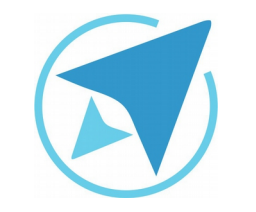

GU-TH-06

Migración a software libre Centro de Informática Universidad de Costa Rica

Versión 1.0 Pg 3 de 8

# Objetivo

Capacitar a los usuarios la configuración de directorios LDAP para el manejo de direcciones de correo.

#### Alcance

Personas usuarias que trabajan con un flujo importante de correos, que usan poco, no han usado un gestor de correos o quieren migrar a Thunderbird.

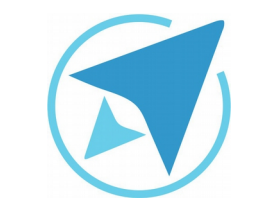

GU-TH-06

Migración a software libre Centro de Informática Universidad de Costa Rica

Versión 1.0 Pg 4 de 8

#### **Directorios en Thunderbird**

El cliente de correos electrónicos Thunderbird, permite la utilización de directorios de correos electrónicos que facilitan los procesos de comunicación entre departamentos.

En la UCR se utiliza el directorio LDAP para el manejo global de todas las direcciones de correos electrónicos existentes en la universidad.

#### Configuración de LDAP

Para efectuar la configuracón del directorio LDAD se debe abrir la aplicación Thunderbird y buscar la opción "Ver configuración".

| Th   | Fhunderbird Correo - xxxx.xxxx@ucr.ac.cr                     |  |  |
|------|--------------------------------------------------------------|--|--|
| C    | orreo electrónico                                            |  |  |
| -    | Leer mensajes                                                |  |  |
| 1    | Redactar un nuevo mensaje                                    |  |  |
| C    | uentas                                                       |  |  |
| ٥    | Ver configuración de esta cuenta                             |  |  |
| -    | Crear una cuenta nueva:                                      |  |  |
|      | 🖙 Correo electrónico 🛛 🖓 Chat 🖓 Grupos de noticias 🕒 Canales |  |  |
| Ci   | aracterísticas avanzadas                                     |  |  |
| Q    | Buscar mensajes                                              |  |  |
| dip. | Administrar filtros de mensajes                              |  |  |
| ļ.   | Administrar suscripciones a carpetas                         |  |  |
| 5    | Configuración sin conexión                                   |  |  |

A continuación aparecerá la pantalla de "Configuración de la cuenta", donde se debe marcar la opción "Redacción y direcciones". (Ver Figura 2).

Seguidamente se elije la casilla de "Utilizar un Servidor LDAP diferente" y luego debe dar click en el botón "Editar directorios".

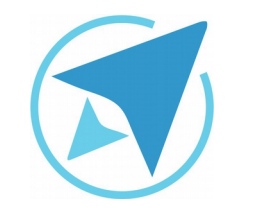

GU-TH-06

Migración a software libre Centro de Informática Universidad de Costa Rica

Versión 1.0 Pg 5 de 8

| inguración de la cuenta                                                                                                    |                                                                                                    |
|----------------------------------------------------------------------------------------------------|----------------------------------------------------------------------------------------------------|
| A XXXX.XXXX@ucr.ac.cr<br>Configuración del servidor<br>Copias y carpetas<br>Redacción y direcciones<br>Correo no deseado<br>Sincronización y almacen | Redacción       gedacción         Image: Sector mensajes en formato HTML       Image: Sector mensajes en formato HTML         Image: Sector mensaje en formato mensaje en formato al responder Engences, comenzar mi respuesta sobre el texto citado Image: Sector mensaje en formato mensaje en formato mensaje en formato mensaje el texto el texto e |
| Acuses de recibo<br>Seguridad<br>a Local Folders<br>Correo no deseado<br>Espacio en disco<br>Servidor de salida (SMTP)                               | y poner mi firma bajo el texto citado (recomendado)                                                                                                    |
| Operaciones sobre la cuenta •                                                                                                    |                                                                                                    |

Seguidamente aparecerá la ventana titulada "Servidores de directorio LDAP" (Ver Figura 4) donde se selecciona la casilla "Añadir".

| elecionar un servidor de directorio | LDAP:    |
|-------------------------------------|----------|
|                                     | Añadir   |
|                                     | Editar   |
|                                     | Eliminar |
|                                     |          |
|                                     |          |
|                                     |          |

En la ventana que se muestra a continuación, debe introducir la siguiente información:

- Nombre: UCR
- Servidor: Idap.ucr.ac.cr
- DN base: o=ucr
- Numero de Puerto: 636
- DN de inicio de Sesión: uid=nombre.apellido,ou=people,o=ucr.ac.cr,o=ucr

**Nota importante:** en el campo "DN de inicio de sesión" en el 'uid' se debe escribir sólo el nombre y apellido de la dirección de correo electrónica que utilizará la persona en el gestor.

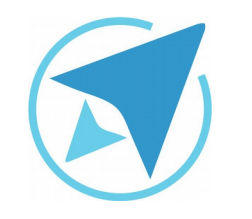

GU-TH-06

Migración a software libre Centro de Informática Universidad de Costa Rica

Versión 1.0 Pg 6 de 8

X

Cancelar

| General Desconectado Ava                                                                                                    | anzadas                               |                                     | General Desconectado Avanz                                                           | adas                                            |
|----------------------------------------------------------------------------------------------------|---------------------------------------|-------------------------------------|--------------------------------------------------------------------------------------|-------------------------------------------------|
| <u>N</u> ombre:<br>Servid <u>o</u> r:<br>DN <u>b</u> ase:<br>Número de <u>p</u> uerto:                                                                                                    | UCR<br>Idap.ucr.ac.cr<br>o=ucr<br>636 | Buscar                              | No devolve <u>r</u> más que esto<br>Al <u>c</u> ance:<br><u>F</u> iltro de búsqueda: | 100 resultados<br>O Un nivel  Subárbol<br>uid=* |
| DN para inicio de sesión: uid=xxxxx.xxxx,ou=peopluid=xxxxx.xxxx,ou=people,o=ucr.ac.cr,o=ucr           Image: second second |                                       | <u>M</u> étodo de inicio de sesión: | Simple                                                                               |                                                 |

Seguidamente se marca la pestaña "Avanzada" y a continuación, en el campo "Filtro de búsqueda" se digita lo siguiente: "uid=\*" y se da click en "Aceptar". Al presionar "Aceptar", se dirige nuevamente a la casilla "Configuración de cuenta" y en el menú desplegable de la opción "Utilizar un servidor LDAP diferente" se elije el directorio LDAP que ya creamos (ver Figura 7).

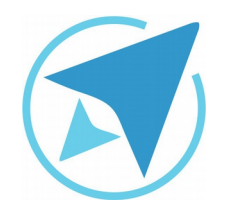

GU-TH-06

Migración a software libre Centro de Informática Universidad de Costa Rica

Versión 1.0 Pg 7 de 8

| Redacción                                                                   | y directiones                                                                                                    |
|-----------------------------------------------------------------------------|----------------------------------------------------------------------------------------------------|
| tedacción                                                                   |                                                                                                    |
| Bedactar m                                                                  | iensajes en formato HTML                                                                                                    |
| 🗹 🤤 itar auton                                                              | náticamente el mensaje original al responder                                                                                                    |
| Entonces,                                                                   | comenzar mi respuesta sobre el texto citado 🛛 👻                                                                                                    |
| y poner mi                                                                  | firma bajo el texto citado (recomendado) 👻                                                                                                    |
| 🖉 Incluir firm                                                              | a en las respuestas                                                                                                    |
| Incluir firm                                                                | a en los re-envios                                                                                                    |
| Preferencias g                                                              | enerales de redacción                                                                                                    |
| Cuando se bus<br><u>U</u> tilizar<br>Utilizar<br>UCR                        | quen direcciones:<br>r mis preferencias de servidor LDAP globales para esta cuenta<br>r un servigor LDAP diferente:<br>Editar directorios                              |
| Cuando se bus<br>Utilizar<br>Utilizar<br>UCR<br>Preferencias g              | quen direcciones:<br>mis preferencias de servidor LDAP globales para esta cuenta<br>un servigor LDAP diferente:<br>Editar directorios<br>enerales de direcciones       |
| Cuando se bus<br><u>U</u> tilizar<br>Utilizar<br>UCR<br>Preferencias g      | quen direcciones:<br>mis preferencias de servidor LDAP globales para esta cuenta<br>run servigor LDAP diferente:<br>Editar directorios<br>enerales de direcciones      |
| Cuando se bus<br>O Utilizar<br>O Utilizar<br>UCR<br>Preferenci <u>a</u> s g | quen direcciones:<br>rmis preferencias de servidor LDAP globales para esta cuenta<br>run servigor LDAP diferente:<br>Editar directorios                                |
| Cuando se bus<br>O Utilizar<br>O Utilizar<br>UCR<br>Preferenci <u>a</u> s g | quen direcciones:<br>rmis preferencias de servidor LDAP globales para esta cuenta<br>run servigor LDAP diferente:<br>Editar directorios<br>renerales de direcciones    |
| Cuando se bus<br>Utilizar<br>Utilizar<br>UCR<br>Preferencias g              | quen direcciones:<br>rmis preferencias de servidor LDAP globales para esta cuenta<br>run servigor LDAP diferente:<br>Editar directorios<br>renerales de direcciones    |
| Undo se bus<br>Utilizar<br>Utilizar<br>UCR<br>Preferencias g                | quen direcciones:<br>rmis preferencias de servidor LDAP globales para esta cuenta<br>run servigor LDAP diferente:<br>Editar directorios<br>renerales de direcciones    |
| Unitizar<br>Utilizar<br>Utilizar<br>UCR<br>Preferencias g                   | quen direcciones:<br>rmis preferencias de servidor LDAP globales para esta cuenta<br>run servigor LDAP diferente:<br>Editar directorios<br>renerales de direcciones    |
| Cuando se bus<br>Utilizar<br>Utilizar<br>UCR<br>Preferencias g              | quen direcciones:<br>r mis preferencias de servidor LDAP globales para esta cuenta<br>r un serviglor LDAP diferente:<br>Editar directorios<br>renerales de direcciones |
| Cuando se bus<br>Utilizar<br>Utilizar<br>UCR<br>Preferencias g              | quen direcciones:<br>r mis preferencias de servidor LDAP globales para esta cuenta<br>r un serviglor LDAP diferente:<br>Editar directorios<br>renerales de direcciones |

Una vez asignado este directorio como servidor LDAP debe "**Aceptar**" el proceso y a continuación, redactar un correo.

Por ser la primera vez que se redacta un correo utilizando el directorio LDAP, al digitar las primeras letras para buscar en la lista de direcciones de correos, el programa le solicitará introducir la clave de usuario.

Una vez escrita la clave y se debe dar click a la casilla **"Use el administrador de contraseñas para recordar esta contraseña"** esto con el propósito de evitar escribir la contraseña cada vez que se redacta un correo (ver Ilustración 8). Una vez realizado este último paso, el directorio LDAP está listo para trabajar con el cliente de correo electrónico Thunderbird.

| Contrase | ña requerida para el servidor LDAP                                 |  |  |
|----------|--------------------------------------------------------------------|--|--|
| ?        | Introduzca su contraseña para Idap.ucr.ac.cr.                      |  |  |
|          | •••••                                                              |  |  |
|          | Use el administrador de contraseñas para recordar esta contraseña. |  |  |
|          | Aceptar Cancelar                                                   |  |  |

**Nota importante:** la contraseña que debe colocarse en este espacio debe ser la correspondiente para acceder a la cuenta institucional con la que se configuró el directorio LDAP.

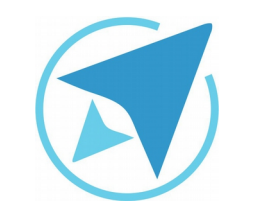

GU-TH-06

Migración a software libre Centro de Informática Universidad de Costa Rica

Versión 1.0 Pg 8 de 8

#### Licencia

El texto del presente documento está disponible de acuerdo con las condiciones de la Licencia Atribución-NoComercial 3.0 Costa Rica (CC BY-NC 3.0) de Creative Commons.

Las capturas de pantalla muestran marcas registradas cuyo uso es permitido según su normativa

Usted es libre:

- Compartir copiar, distribuir, ejecutar y comunicar públicamente la obra.
- Hacer obras derivadas.

Bajo las siguientes condiciones:

- Atribución Debe reconocer los créditos de la obra de la manera especificada por el autor.
- No comercial No puede usar esta obra para fines comerciales.
- Compartir bajo al misma licencia.

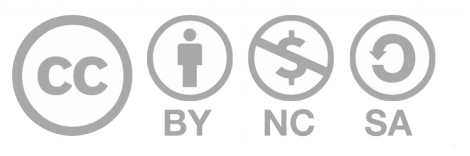

## Créditos

Guía para Mozilla Thunderbird

| Versión 1.0         | Autor: Fabián Paniagua y Franklin Gutiérrez |
|---------------------|---------------------------------------------|
| Últ. Actualización: | Bach. Katherine Araya Gómez                 |
| 11 de agosto, 2016  |                                             |

Este documento se elaboró en el marco del proceso de **"Migración a Software Libre de la Universidad de Costa Rica"** (<u>https://www.ucr.ac.cr/</u>), coordinado por el Centro de Informática.

> Más información: <u>Centro de Informática</u> <u>Comunidad de Software Libre de la UCR</u> <u>Migración a Software Libre</u>

> > Contacto: soporte.migracion@ucr.ac.cr

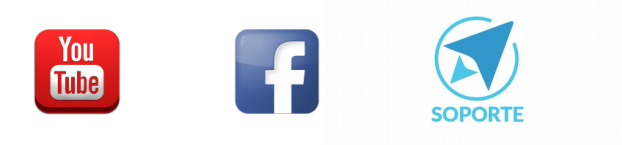